# eGova (BIR)

6 MUFG

# e-FILING AND e-PAYMENT PROCESS

MUFG Bank, Ltd. Manila Branch A member of MUFG, a global financial group 2024-0018

| e-Filing                                                                                                    |                                                                |
|----------------------------------------------------------------------------------------------------|----------------------------------------------------------------|
| Access and login to eFPS, to go to the eFPS<br>Jser Menu Screen                                                                                                    |                                                                |
| Bureau of Internal Revenue<br>Republic of the Philippines                                                                                                    | <u>efps</u>                                                    |
| EFPS User Menu     TIN     111     Username:     Username:     Name     BAGUMBAYAN CORP.     Form   :   0605 - Payment Form     Note: If you find that your registration information is not updated or erroneous, please contact BIR Helpdesk.     Change User Info   BIR Main [Help | Click on the drop<br>down list to select<br>tax form to e-file |
| Cubmit Challenge Question                                                                                                    | Internet                                                       |

• MUFG

| Edit View Favor<br>ck = => - 🙆 🧕 | ites Tools Help<br>]]SearchFavoritesMi                                                        | :da (3) 🖏 🖨 🖨 🗎                                          | 8                      |                 |             | <b>1</b> |
|----------------------------------|-----------------------------------------------------------------------------------------------|----------------------------------------------------------|------------------------|-----------------|-------------|----------|
| Bur                              | eau of Internal Revenue<br>Republic of the Philippines<br>Home LefPS Login I Revenue Issuance | 15   FAQs   BiR Main   eFF8 Loc                          | rout                   |                 | efps        | 6        |
| FPS User Menu                    |                                                                                               |                                                          |                        |                 |             |          |
| TIN :[1]                         | 1 - 111 - 111 - 111                                                                           |                                                          |                        |                 |             |          |
| Username: us                     | emame                                                                                         |                                                          |                        |                 |             |          |
| Name :B/                         | GUMBAYAN CORP                                                                                 |                                                          |                        |                 |             |          |
| Form :                           | 85 - Payment Form                                                                             |                                                          |                        |                 |             |          |
| 06                               | 05 - Payment Form<br>00 - Monthly Remittance Return of Ve                                     | alue-Added Tax and Other P                               | ercentage Taxes Withhe | ad and a second | -           |          |
| 16                               | 00WP - Remittance Return of Percer                                                            | ntage Tax on Winnings and F<br>ncome Taxes Withheld on O | Prizes<br>Compensation |                 | From the I  | ist fo   |
| 16                               | 01E - Monthly Remittance Return of<br>01E - Monthly Remittance Return of I                    | Creditable Income Taxes Wi<br>Final Income Tax Withheld  | ithheld (Expanded)     | - )             | forms sele  | ct th    |
| 16                               | 02 - Monthly Remittance Return of Fi                                                          | nal Income Taxes Withheld                                |                        |                 | tow form to |          |
| 16                               | 04CF - Annual Information Return of I                                                         | ncome Taxes Withheld on C                                | compensation           |                 |             | ) e-II   |
| 17                               | 00 - Annual Income Tax Return                                                                 | equable income raxes who                                 | ineid                  | -               |             |          |
|                                  |                                                                                               |                                                          |                        |                 |             |          |
|                                  |                                                                                               |                                                          |                        |                 |             |          |

MUFG

| e-Filing                                                                                                    |                                                       |
|----------------------------------------------------------------------------------------------------|-------------------------------------------------------|
| eFPS Home - eFiling and Payment System - Microsoft Internet Explorer<br>File Edit View Favorites Tools Help | X                                                     |
| → Back • → • ② ③ ③ ④ ③ ③ ③ ③ ● ■ Favorites ③ Media ③ ● • ④ ● ● ● ●         ■         ■ ■ ● ■ ● ■ ●          | efps                                                  |
| eFPS User Menu                                                                                              |                                                       |
| TIN       ::::::::::::::::::::::::::::::::::::                                                              | After selecting tax                                   |
| BIR Main   Help                                                                                             | form from the list, click<br><b>"File Tax Return"</b> |
| (a) (avasrint:FisTaxRetrn():                                                                                |                                                       |

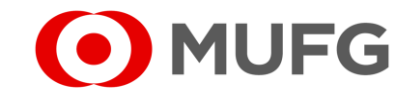

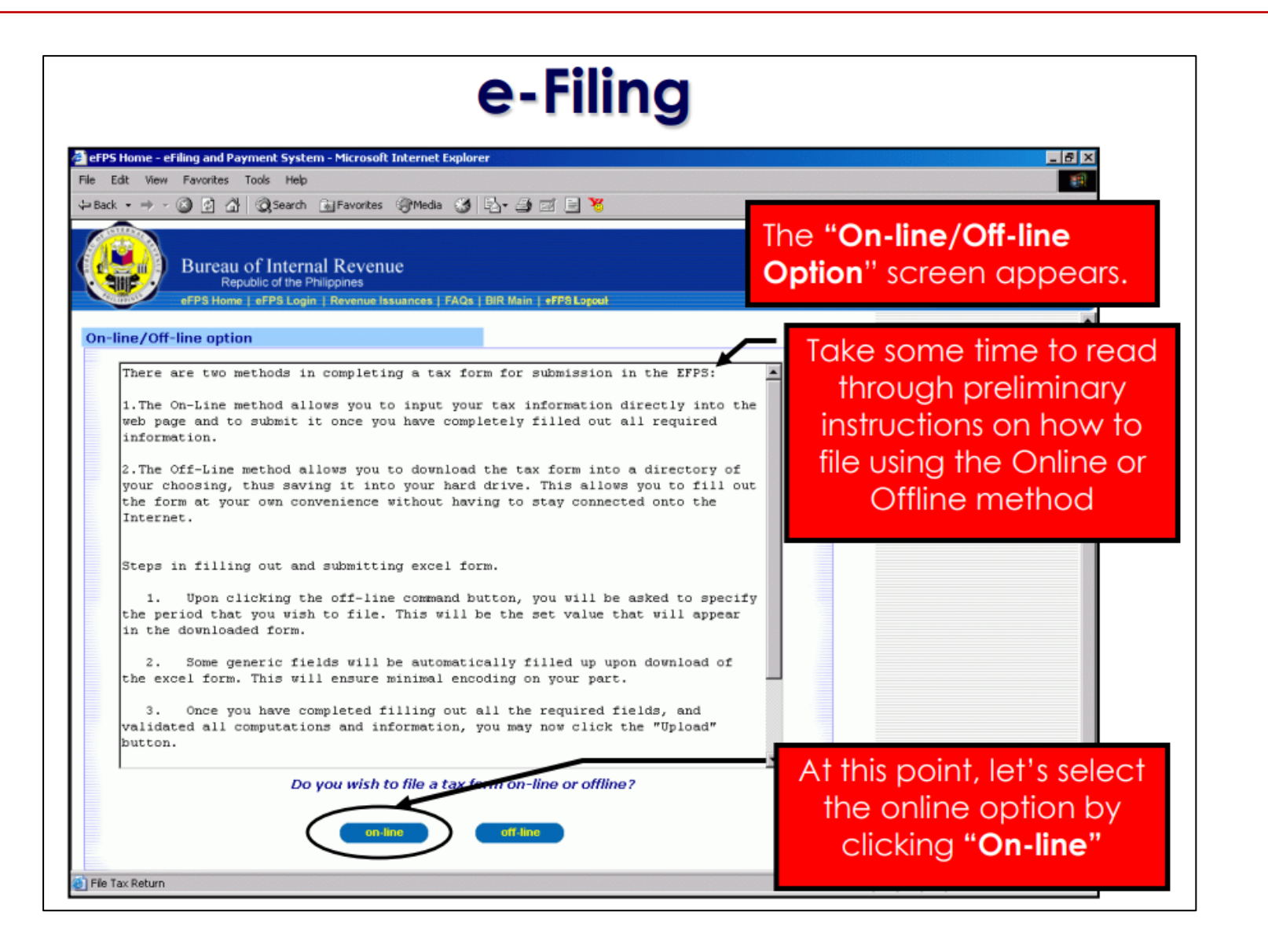

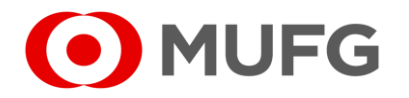

| Online e-l                                                                                                    | Filing                                                                                                    |
|----------------------------------------------------------------------------------------------------|----------------------------------------------------------------------------------------------------|
|                                                                                                    | The <b>selected tax form</b><br>now appears on screen                                                             |
| PSOC: PSIC: 3412 Guide<br>PSIC: PSIC: 3412 Guide<br>Monthly Remittance Return<br>Agawaran ng Pananalapi<br>Kawanihan ng Rentas<br>Internas Of Income Taxes Withheld<br>on Compensation                                                                                                    | Hines and instructions   Help<br>BIR Form No.<br><b>1501-C</b><br>September 2001 (ENCS)<br>A day: Taxas Withheld? |
| 10-October     2003     © Yes     No     0       Part I     Background Information                                                                                                    | © Yes C No                                                                                                    |
| 5 TIN       111       6 RDO Code       116       7 Line of Business' Occupation       UNCLASSI         Builtibholding Agents Name (Last Name, First Name, Middle Name for Individuals) (Registered Name for Non-Individuals) (Registered Name for Non-Individuals)       9 T         BAGUMBAYAN CORP.       9         10 Individuals)       9         III T PASAY RD-DOSEDT VILL MAKATI CITY       11         12 Category of Withholding Agent       13 Are there payees availing of tax teller under special raw or international Tax 14 | However, the rest of the<br>fields either need to be<br>filled up, or can be<br>automatically computed.           |
| Treaty?         Treaty?           C Private C Oovernment         C Yes C No Hyes, specify           Part II         C omputation of Tax                                                                                                    | WW010                                                                                                    |
| Particulars Amount of Compensation                                                                                                    | Tax Due 💌                                                                                                    |

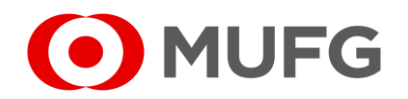

| Conline                                                                                                    | System - Microsoft Internet Explo<br>Help<br>earch @Favorites @Media 3                                                                                                    | g – Valido                                                                                                    | iting the Form                                                                                                    |
|----------------------------------------------------------------------------------------------------|----------------------------------------------------------------------------------------------------|----------------------------------------------------------------------------------------------------|----------------------------------------------------------------------------------------------------|
| Burcau of In<br>Republic of<br>of PPS Home (FPS<br>(1)<br>Monthly Yearly<br>C C<br>C C<br>C C<br>C C<br>Section A (continuation)<br>Tax Paid (Excluding Penalties)<br>for the Month/Year<br>(5)<br>0.00<br>0.00<br>0.00<br>0.00<br>25 Total (7a plus 7b)(To Item 19)<br>Attachments | ternal Revenue<br>the Philippines<br>Login   Revenue Issuances   FAQ:<br>(MM/DD/YYY)<br>(MM/DD/YYY)<br>(MM/DD/YYY)<br>(MM/DD/YYY)<br>(Should Be Tax Due<br>for the Month/Year<br>(B)<br>(0.00<br>0.00 | A j BiR Main j eFF8 Loped<br>Bank Validation/<br>ROR No.<br>(3)<br>Adjustment(7)<br>From Current Year<br>(7a)<br>D.00<br>0.00<br>0.00 | Validating the Tax Return<br>Form is necessary before<br>the taxpayer submits the<br>form. Validation<br>computes and validates<br>entries in the form after<br>the taxpayer has<br>completed all mandatory<br>fields required by the Tax<br>Return Form. |
| P<br>[ BIR Main ]                                                                                                    | int Validate<br>EFPS Logon   User Menu   (                                                                                                    | Add Attachme<br>Remove Attachme<br>Guidelines and Instructions   Help ]                                                               | To do this, click on the<br><b>"Validate</b> " button                                                                                                    |

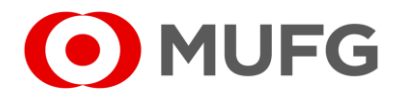

| Back • → · ② 🔄                                                                                                    | 값 (@Search ) (@)                                                                                                    | Favorites @Media 🧭 🛛<br>Revenue      | 3- 3 I I V                                                                                                    | After clicking on                                                                                                    |
|----------------------------------------------------------------------------------------------------|----------------------------------------------------------------------------------------------------|--------------------------------------|----------------------------------------------------------------------------------------------------|----------------------------------------------------------------------------------------------------|
| Previou<br>donthly Yearity (M<br>C C (<br>C C (<br>Section A (continuation<br>Tax Paid (Excluding Pen<br>for the Month/Year<br>(5)<br>25 Total (7a plus 7b)(To ite<br>Attachments | ss Month(s)/Year<br>(1)<br>AM/YYYYY<br>am/year<br>(1)<br>am/year<br>(1)<br>(1)<br>(1)<br>(1)<br>(1)<br>(1)<br>(1)<br>(1)<br>(1)<br>(1) | Date Paid<br>(2)<br>(MM/DD/YYYY)<br> | Bank Validation/<br>ROR No.<br>(3)<br>Adjustment(7)<br>From Current Year<br>(7.a)<br>D.00<br>D.00<br>D.00<br>D.00<br>D.00 | <ul> <li>validate messages will appear to prompt you of erroneous or invalid entries on the form. Once validation is successful, a window with the following message will pop up "Validation Successful.</li> <li>Click on Edit if you wish to modify your entry."</li> </ul> |
| [<br>[B                                                                                                    | Print Nain   EFPS Lo                                                                                                    | Validate<br>igon   User Menu   Gu    | Edit Submit                                                                                                    | iments                                                                                                    |

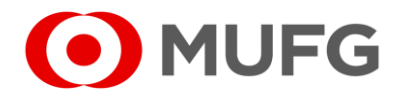

| Conline e-Filing                                                                                                    | g – Editing the Form                                                                                                    |
|----------------------------------------------------------------------------------------------------|----------------------------------------------------------------------------------------------------|
| REMEMBER:<br>A form needs to be<br><u>validated again</u> after it is<br>edited and before it is<br>submitted        | If validation is successful<br>for all entries are<br>deemed correct, all<br>editable entries in the<br>form are grayed-out                                                                                                    |
| Section A (continuation) Tax Paid (Exoluding Penalties) for the Month/Year (6) 0.00 0.00 0.00 0.00 0.00 0.00 0.00 0. | From Current Year<br>(7a)<br>To edit the form after<br>0.00<br>0.00 |
| Attachments Print Validate Ed [BIR Main   EFPS Logon   User Menu   Guidelin                                          | Add Attachments<br>Permove Attachments<br>attachments<br>Submit<br>nes and Instructions   Help ]                                                                                                    |

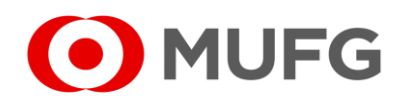

| Edit View<br>Back → → -     | Favorites Tools Help                                       | rem - Microsoft Internet Explo<br>p<br>n 🔝 Favorites (@Media 🧐 | rrer<br>🚯 • 🎒 🛃 📄 🦉                |                                                                             |                                                                                                    |
|-----------------------------|------------------------------------------------------------|----------------------------------------------------------------|------------------------------------|-----------------------------------------------------------------------------|----------------------------------------------------------------------------------------------------|
|                             | Bureau of Inter<br>Republic of the<br>#FPS Home   #FPS Log | mal Revenue<br>Philippines<br>gin   Revenue Issuances   FAQ:   | i   BIR Main   +FPS Lopoul         |                                                                             | <u>efps</u>                                                                                                    |
| onthlyYearly<br>でて<br>でて    | Previous Month(g)/Year<br>(1)<br>(MM/YYYY)                 | Date Paid<br>(2)<br>(MM/DD/////)                               | Bark Validation/<br>ROR No.<br>(3) | Bank Code<br>(4)                                                            |                                                                                                    |
| ection A (co                | ntinuation)                                                |                                                                |                                    |                                                                             |                                                                                                    |
| Tax Paid (Excl<br>for the N | iuding Penalties)<br>Ionth/Year<br>(5)                     | Should Be Tax Due<br>for the Month/Year                        | Adjust<br>From Current Year        | ment(7)<br>From Year-End Adjustment of th<br>Immediately Preceding Year (7) | ie in the second second second second second second second second second second second second second second se |
|                             | 0.00                                                       | 0.00                                                           | 0.00                               |                                                                             | To submit the form                                                                                             |
|                             | 0.00                                                       | 0.00                                                           | 0.00                               | 0.00                                                                        | to submit the form,                                                                                            |
|                             | 0.00                                                       | 0.00                                                           | 0.00                               | 0.00                                                                        | simply click on the                                                                                            |
| 5 Total (7 a plu            | s7b)(To Item 19)                                           |                                                                |                                    | 0.00                                                                        | "Submit" button                                                                                                |
| machments                   |                                                            |                                                                |                                    | Attachments<br>ove Attachments                                              |                                                                                                    |
|                             | Print                                                      | Validate.                                                      | Edit Submi                         | t ])                                                                        |                                                                                                    |

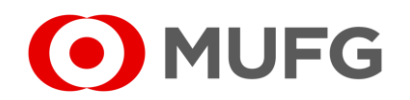

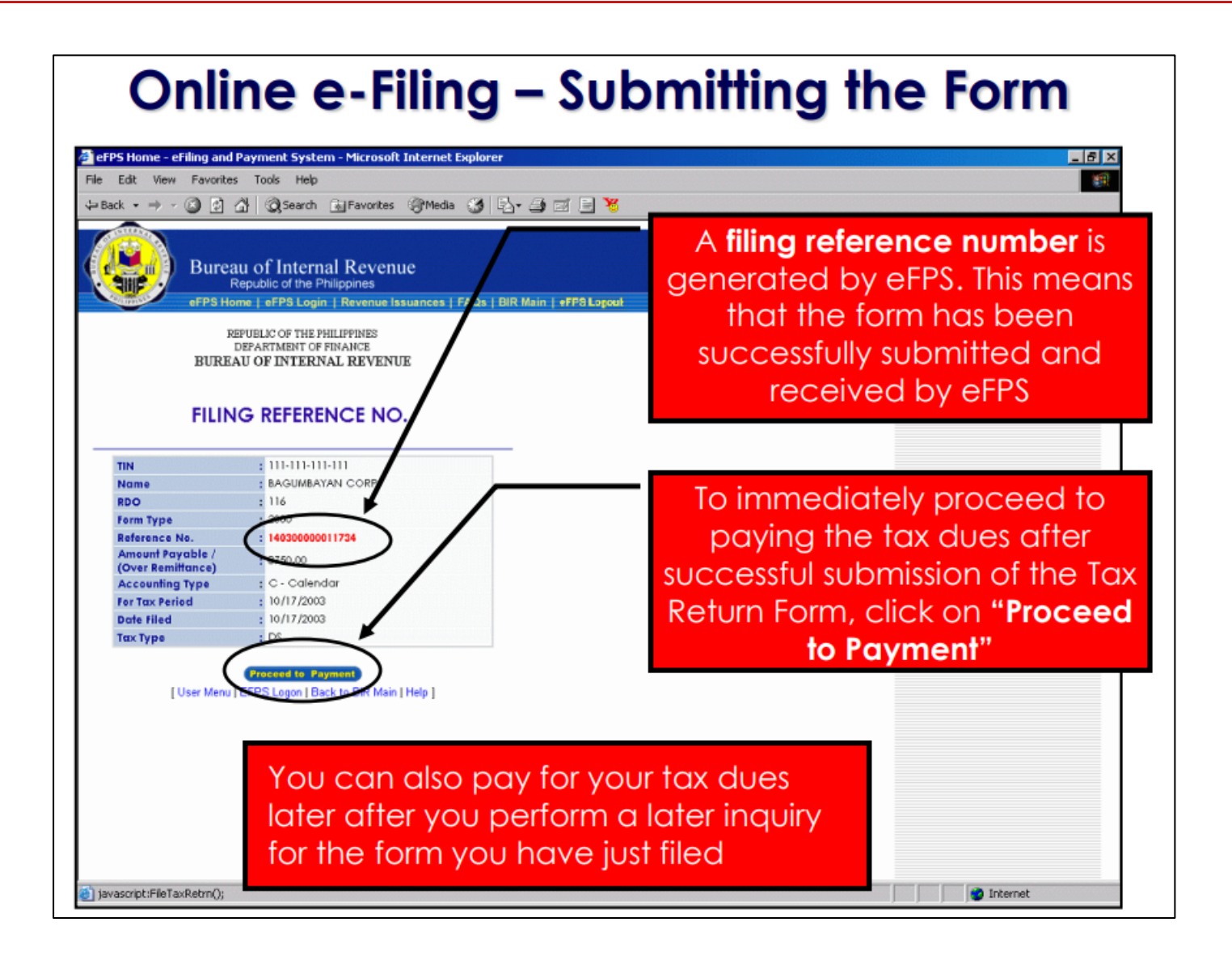

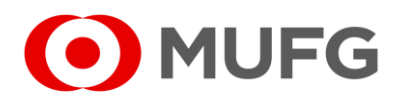

# **Step #2.1:** e-Payment Process

□ Scroll down the screen to see lower part of eFPS payment form

|                   | Bureau of Internal Revenue<br>Republic of the Philippines<br>eFPS Home   eFPS Login   Revenue Issuances   FAQs   BIF | R Main   eFPS Logout       | <u>e</u> fps |
|-------------------|----------------------------------------------------------------------------------------------------|----------------------------|--------------|
|                   | EFP                                                                                                    | S PAYMENT FORM             | -            |
|                   | Filing Ref. No.                                                                                                    | : 010500000522911          |              |
|                   | T.I.N.<br>RDO Code                                                                                                   | : 000-153-929 000<br>: 050 | E.           |
|                   | Taxpayer's Name<br>Return Period                                                                                     | : BANCNET, INC.            |              |
|                   | Tax Type                                                                                                    | : WC                       |              |
|                   | Payment Transaction Number<br>(Transaction Log Number)                                                               | : 000541787                |              |
|                   | Payment Transaction Date<br>EFPS MODE OF PAYMENT                                                                     | : 05/09/2005               |              |
|                   | Fund Transfer                                                                                                    |                            |              |
| 🙆 Proceed to Paym | Transacting Bank<br>ent                                                                                              |                            | 🔮 Internet   |

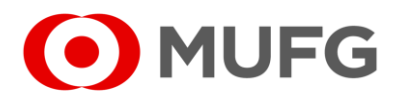

# **Step #2.2:** e-Payment Process

| Bureau of Internal Revenue<br>Republic of the Philippines                                                                                                    | eip                                  | 5                                                                                                    |
|----------------------------------------------------------------------------------------------------|--------------------------------------|----------------------------------------------------------------------------------------------------|
| Anount Due (PhP) : 14.85<br>Payment Transaction Number<br>(Transaction Log Number)<br>Payment Transaction Date : 05/09/2005<br>EFPS MODE OF PAYMENT<br>Fund Transfer<br>Transacting Bank : 169000 - BANCh<br>(Authorized Agent Bank)<br>Amount :<br>Tax Debit Memo<br>Date (MW/DD/YYY) :<br>Tax Debit Memo Amount :<br>Tax Debit Memo Amount :<br>Tax Credit Certification Number : | 787<br>CNET (HEAD OFFICE) V<br>14.85 | <ul> <li>a. Tick Fund Transfer</li> <li>b. On the Transacting Bank <ul> <li>Select BancNet</li> </ul> </li> <li>c. On the Amount <ul> <li>Enter the exact amount to be paid</li> </ul> </li> <li>d. Click Submit</li> </ul> |

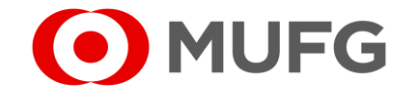

□ Click [OK] to be redirected to BancNet Online

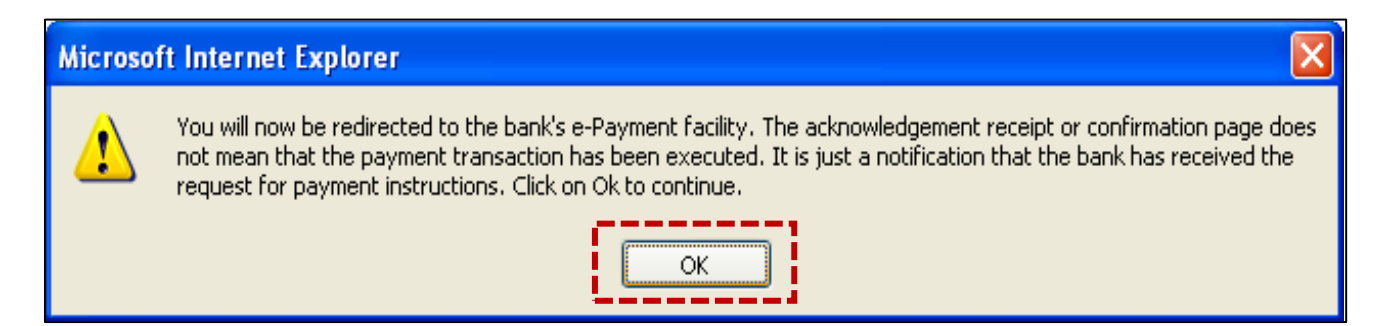

#### □ You will receive an email notification from BIR

#### Sample Email:

#### Good Day BANCNET, INC.,

Thank you for filing and paying your tax liabilities through eFPS.

This email notification indicates that your Tax Payment Instruction (see below, eFPS Payment Summary) had been forwarded to the BIR-Authorized Agent Bank (BIR-AAB) for bank processing.

Please note that the said eFPS Payment Summary does not reflect the completion of your tax payment transaction yet. You may receive several of this email notification with the same Filing Reference Number depending on the number of Tax Payment Instruction you have triggered to be submitted to your chosen BIR-AAB.

To ensure that the tax payment/s were processed, please inquire your eReturn's Payment Details thru the eFPS Tax Inquiry.

From,

Bureau of Internal Revenue

|                       |                   | REPUBLI<br>DEPAF<br>BUREAU OF  | IC OF THE PHILIPPINES<br>RTMENT OF FINANCE<br>F INTERNA L REVENUE |
|-----------------------|-------------------|--------------------------------|-------------------------------------------------------------------|
| ded to the            |                   | EFPS PAY                       | MENT SUMMARY                                                      |
|                       | TIN               | :                              | 000-153-929-000                                                   |
| u may receive several | Name              | :                              | BANCNET, INC.                                                     |
| nave triggered to be  | RDO               | :                              | 050                                                               |
|                       | Bank              | :                              | 169000 BANCNET HEAD OFFICE                                        |
| у.                    | Filing R          | Reference No. :                | 10500000487484                                                    |
|                       | Payme             | nt Transaction No. :           | 512131                                                            |
|                       | Actual<br>(Over F | Amount Paid / ;<br>Remittance) | 88.35                                                             |
|                       | TDM AI            | mount :                        |                                                                   |

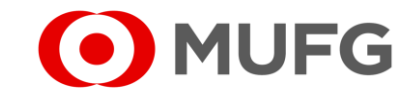

| We have successfully received the payment instruction from BIR EFPS.<br>Please choose a Tax Type. | a Tick Corporate       |
|---------------------------------------------------------------------------------------------------|------------------------|
| 🔘 Individual 💿 Corporate                                                                          |                        |
|                                                                                                   | b. Click <b>Submit</b> |
| Submit Cancel                                                                                     |                        |

□ On the BancNet BIR Tax Payment log-in page, enter your MUFG Bank eGov1 *Maker* account.

| Banc | beyond atm                                                      |  |
|------|-----------------------------------------------------------------|--|
|      | Welcome to BancNet Online Administration Please Login to start. |  |
|      | Password LOGIN CANCEL                                           |  |

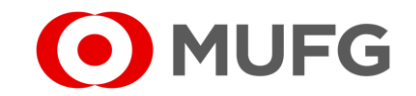

# **Step #2.5:** e-Payment Process

□ Verify the information before proceeding to payment.

| Bureau of Internal Revenue<br>Republic of the Philippines<br>eFPS Home   eFPS Login   Revenue Issuances   FAQs   BIR Main   eFPS Logout            | efps                                                                         |
|----------------------------------------------------------------------------------------------------|------------------------------------------------------------------------------|
| <u>Tax Pay</u>                                                                                                    | ment Details                                                                 |
| TIN-Branch Code000153929000Filing Reference Number01050000522911Payment Instruction Date05/09/2005Tax Amount Due14.85Actual Amount To Be Paid14.85 | a. Tick <b>I Agree with the Terms &amp; Conditions</b><br>b. Click <b>Ok</b> |
|                                                                                                    |                                                                              |
| Privacy Statement<br>Contact BancNet                                                                                                    |                                                                              |

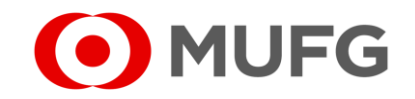

# **Step #2.6:** e-Payment Process

An acknowledgement receipt will be issued.

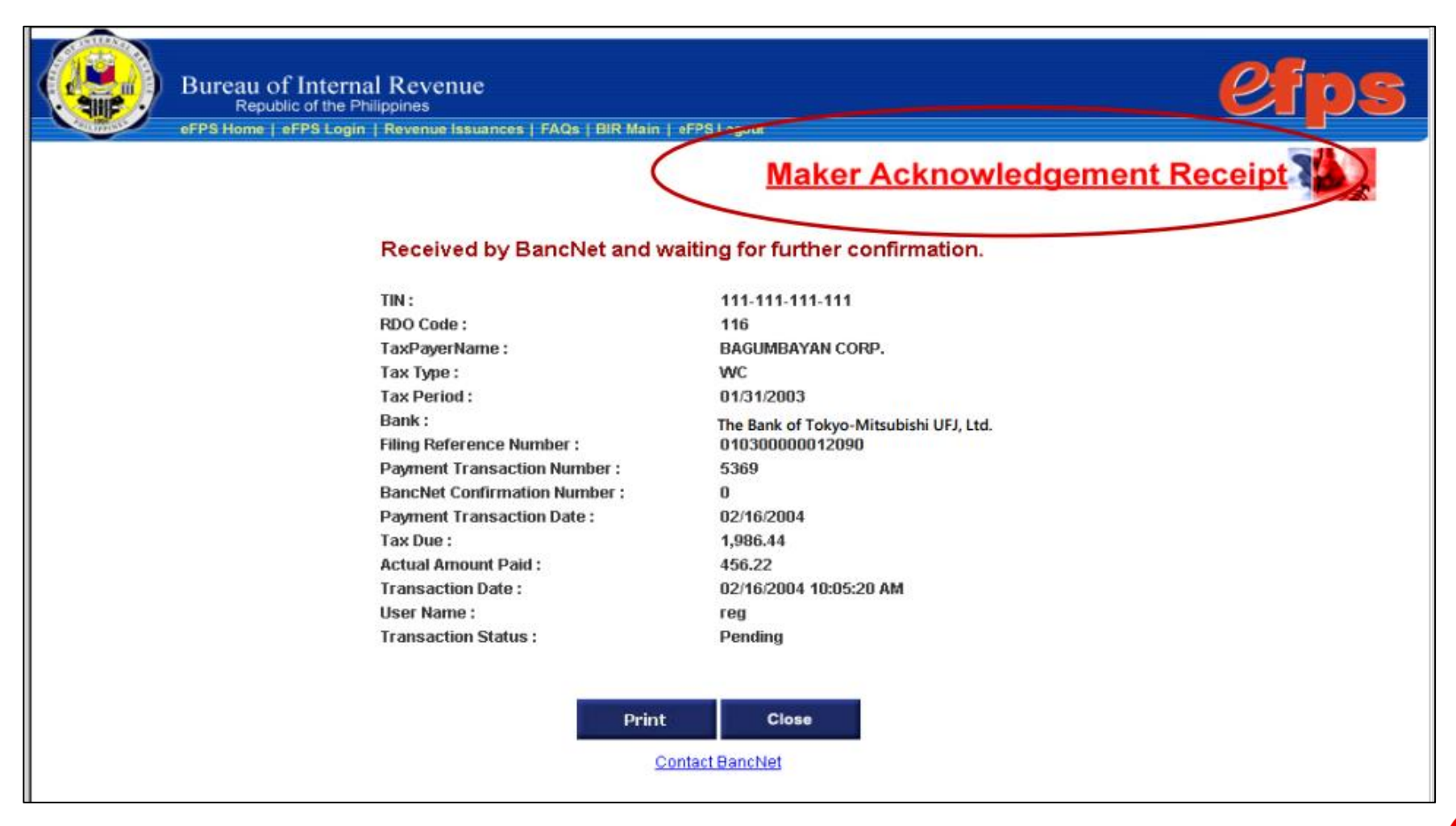

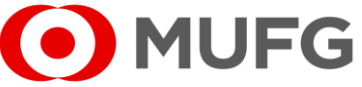

# **Step #2.7:** e-Payment Process

Company's Authorizer (if there is any) or Final Authorizer will receive an email from BancNet confirming receipt of payment instruction from BIR eFPS system to BancNet made by you.

| Subject: BIR-BancNet Tax Payment Notification |                                             |  |  |
|-----------------------------------------------|---------------------------------------------|--|--|
| From: BancNet Tax Payment <                   | <ali>alian.cruz@bancnetonline.com&gt;</ali> |  |  |
| Date: 04/29/2005 1:42 AM                      |                                             |  |  |
| To: allan.cruz@bancnetonlin                   | ne.com                                      |  |  |
| Hello jame.                                   |                                             |  |  |
|                                               |                                             |  |  |
| This is to notify you that ptc1_1             | user, your Company's assigned Maker         |  |  |
| transacted with BancNet Onlin                 | ie Tax Payment Gateway.                     |  |  |
| The transaction has just been p               | proccessed with a status of Pending         |  |  |
| and with the following details:               | -                                           |  |  |
| Ŭ                                             |                                             |  |  |
| TIN                                           | : 200-011-598-000                           |  |  |
| RDO Code                                      | : 117                                       |  |  |
| Tax Payer's Name                              | : ALJEN TRADING CORPORATION                 |  |  |
| Tax Type                                      | : WC                                        |  |  |
| Tax Period                                    | : 04/30/2004                                |  |  |
| Quarter                                       | : 0                                         |  |  |
| Bank                                          | : Philtrust Bank                            |  |  |
| Filing Reference Number                       | : 1040000026332                             |  |  |
| Payment Transaction Number                    | : 8642                                      |  |  |
| BancNet Confirmation Number                   | r: 0                                        |  |  |
| Payment Transaction Date                      | : 04/29/2005                                |  |  |
| Tax Due                                       | : 125,256.12                                |  |  |
| Actual Amount Paid                            | : 82.68                                     |  |  |
| Transaction Date                              | <u>. 04/29/200</u> 5 04:42:11 PM            |  |  |
| Transaction Status                            | : Pending                                   |  |  |
|                                               |                                             |  |  |
|                                               |                                             |  |  |
| This is an auto-email from Ban                | cNet Online.                                |  |  |

Creation of payment is successful if the transaction status is marked as "Pending".

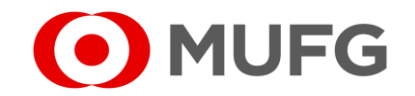

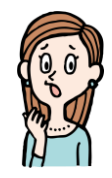

#### "What to do in case of overpayment?"

"You can either file for a refund, request a tax credit for future payments, or file an amended return to correct any errors. For more details and required forms, visit the BIR official website at www.bir.gov.ph"

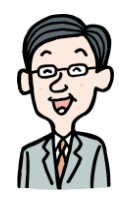

#### "Can maker approve or be the final approver for the same transaction?"

"No, the maker creates the transaction, while a separate approver must approve for security and control reasons."

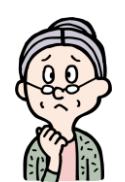

### "What is the maximum number of approvals?"

"BancNet allows up to 8 checkers and 1 final approver per transaction depending on the bank's specific settings and internal control policies."

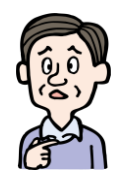

#### "Can client pay a different TIN?"

"No, the payment must be made using the correct TIN assigned to the taxpayer to ensure proper tax crediting and compliance."

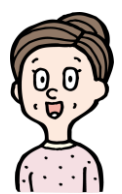

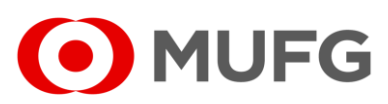

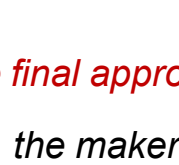

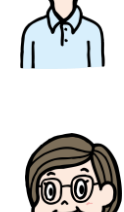

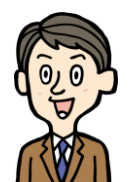

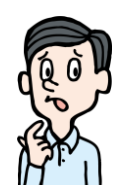

## Why "proceed to payment" fails?"

"It can be caused by network issues, incorrect details, or technical problems. You can contact the Bank support for help if the issue persists."

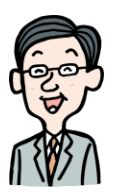

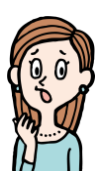

"How long is the retention period of data?"

"Data retention is only 4 months for eGov BancNet websites.

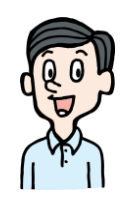

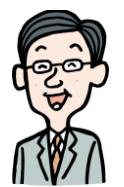

"How to reject payment transaction?"

"Press "Cancel" to reject payment. It will still show up in the list with the status "cancelled"."

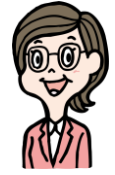

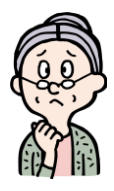

"Can we delete payment transaction?"

"No, deletion of records is not possible."

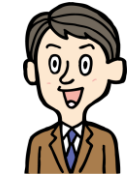

Should you have any concerns, feel free to contact the Transaction Banking helpdesk at +632 8886 7371 local 8051-8073 or email us at cmsph\_support@ph.mufg.jp

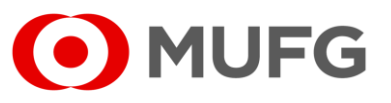

These materials have been prepared by MUFG Bank, Ltd. ("the Bank") for information only. The Bank does not make any representation or warranty as to the accuracy, completeness or correctness of the information contained in this material.

Neither the information nor any opinion expressed herein constitutes or is to be construed as an offer, solicitation, advice or a recommendation to buy or sell deposits, securities, futures, options or any other financial or investment products.

All views herein (including any statements and forecasts) are subject to change without notice, and their accuracy is not guaranteed; they may be incomplete or condensed, and it may not contain all material information concerning the entities referred to in this material. None of the Bank and its head office, branches, representative office, related corporations and affiliates is under any obligation to update these materials.

The information contained herein has been obtained from sources the Bank believed to be reliable but is not guaranteed as to, and the Bank does not make any representation or warranty nor accept any responsibility or liability as to, its accuracy, timeliness, suitability, completeness or correctness. Therefore, the inclusion of the valuations, opinions, estimates, forecasts, ratings or risk assessments described in this material is not to be relied upon as a representation and / or warranty by the Bank. Such information should not be regarded as a substitute for the exercise of the recipient's own judgment, and the recipient should obtain separate independent professional, legal, financial, tax, investment and/or other advice, as appropriate. The Bank, its head office, branches, subsidiaries and affiliates and the information providers accept no liability whatsoever for any direct, indirect and/or consequential loss or damage of any kind arising out of the use of all or any part of these materials.

Historical performance does not guarantee future performance. Any forecast of performance is not necessarily indicative of future or likely performance of any product mentioned in this material. The Bank retains copyright to this material and no part of this material may be reproduced or redistributed without the written permission of the Bank. None of the Bank, and its head office, branches, representative offices, related corporations and affiliates accepts any liability whatsoever to any party resulting from such distribution or re-distribution.

MUFG Bank, Ltd., Manila Branch is regulated by the Bangko Sentral ng Pilipinas (BSP). For inquiries or complaints, you may call the Bank's Customer Assistance Team at Tel. No. 8702-8074. You may also contact BSP Financial Consumer Protection Department at Tel. No. 8708-7087.

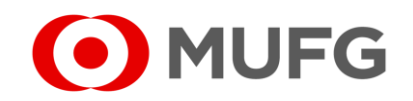